キャンセル(取消)方法 (横浜市電子申請・届出システム)

電子申請システムで登録しましたメールアドレスとパスワードで、マイページに入ります。 マイページの表示方法は「3.申込 (マイページ)」をご覧ください。

| 「マイページ」から「申請履歴・委任<br>状の確認」の「申請履歴一覧・検索」<br>をクリックします。                        | 利用者メニュー ・委任状の確認 あなたがこれまでに申請した手続き、委任状の内容を確認することができます。 申請履歴一覧・検索 > 安任状一覧・検索 > |
|----------------------------------------------------------------------------|-----------------------------------------------------------------------------|
| 「申請履歴一覧」のページが表示され<br>ますので、申請履歴一覧より青色の<br>「 <b>申請を送信しました</b> 」をクリックし<br>ます。 | 申込番号:                                                                       |
| 「申請内容照会」 のページが表示され<br>ますので、 下部まで スクロールし、 「こ<br>の申請を取下げる」 をクリックしま<br>す。     | この申請を取下げる<br>く 戻る                                                           |
| 確認画面が表示されますので、「OK」<br>をクリックします。                                            | 申請を取下げます。よろしいですか?<br>のK キャンセル                                               |
| 「申請の取下げ」のページが表示され<br>ますので、「マイページに戻る」をクリ<br>ックします。                          | この申請を取下げました。<br>なお、申請内容は「マイページ」からご確認頂<br>けます。                               |
| 「申請履歴一覧」のページを表示し、<br>申請がキャンセルされていることを<br>ご確認ください。                          | く         マイページに戻る           申請を取下げました         [中学3年生対象] 第2回学校説明会 受付 横浜市立南高 |

以上が、キャンセル方法の説明になります。